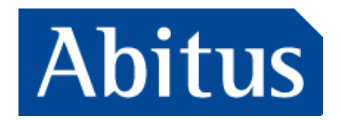

### 法人割引専用お申込手続きのご案内

株式会社アビタス

## 本説明書について

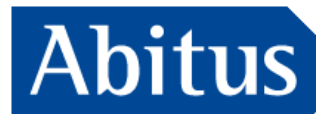

- CIA講座を例にとって説明していますが、他の講座でも流れは同じです。
- ・ 貴社専用フローのため、お問い合わせは下記までお願い致します。
   アビタス法人営業部 training@abitus.co.jp

03-3299-3130

• 本説明書の内容は2023年11月9日現在の情報をもとに作成しています。

## お見積りフォーム

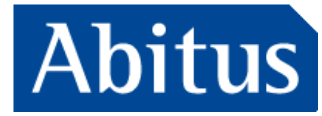

| Abitus アビタス法人<br>人材育成サービス |                                                                                                    | <i>\$</i> −δ                                                                                                    | 、材育成サービス        | 内部医查特病 | マイント協制 | ч<br>+7-=>9 | Abitus週 |
|---------------------------|----------------------------------------------------------------------------------------------------|----------------------------------------------------------------------------------------------------|-----------------|--------|--------|-------------|---------|
|                           | 14                                                                                                    |                                                                                                    |                 |        |        |             |         |
| A CONTRACTOR              | c                                                                                                    |                                                                                                    |                 |        |        |             |         |
| T. C.                     |                                                                                                    |                                                                                                    |                 |        |        |             |         |
| art                       |                                                                                                    |                                                                                                    |                 |        |        |             |         |
|                           | CIA設施室お見積依頼にこ<br>ホーージは三面メニカルグループは<br>・ホーージは主体知道にご供知さ<br>・ホーージは主体知道にご供知さ<br>・ボージングットンは会社知道には、<br>・ボージングットンは会社知道です。<br>・ボージングットンは会社知道です。<br>・ボージングーンス<br>・ボージングーンス<br>・ボージング<br>・ボージングーンス<br>・ボージング<br>・ボージング<br>・ボージン<br>・ボージング<br>・ボージング<br>・ボージ<br>・ボージング<br>・ボージング<br>・ボージング<br>・ボージング<br>・ボージング<br>・ボージング<br>・ボージング<br>・ボージング<br>・ボージング<br>・ボージング<br>・ボージング<br>・ボージング<br>・ボージング<br>・ボージング<br>・ボージング<br>・ボージング<br>・ボージ<br>・ボージング<br>・ボージング<br>・ボージング<br>・ボージ<br>・ボージ<br>・ボージ<br>・ボージ<br>・ボージ<br>・ボージ<br>・ボージ<br>・ボージ<br>・ボージ<br>・ボージ<br>・ボージ<br>・ボージ<br>・ボージ<br>・ボージ<br>・ボージ<br>・ボージ<br>・ボージ<br>・ボージ<br>・ボージ<br>・ボージ<br>・ボージ<br>・ボージ<br>・ボージ<br>・ボージ<br>・ボージ<br>・ボージ<br>・ボージ<br>・ボージ<br>・ボージ<br>・ボージ<br>・ボージ<br>・ボージ<br>・ボージ<br>・ボージ<br>・ボージ<br>・ボージ<br>・デー | わいて<br>「御倉の御用年」にあべージです。<br>「御倉の御用年」にあべージです。<br>即しかいただけませんが、入会後に係ん的<br>違いに利用いただけません。<br>さい。<br>、<br>、<br>、<br>、<br>、<br>、<br>、<br>、<br>、<br>、<br>、<br>、<br>、 | に申込みするこ<br>します。 |        |        |             |         |
|                           | ご注意事項<br>・割門の共有アドレスでのご登録は<br>・本特徴は、新たにCAプログラム<br>・本時間は一部的はキャンペーンは<br>・オプションと数約のかのご購入には                                                                                                    | お培えください。<br>にお申し込みの方が対象です。<br>使用できません。<br>にざ利用いただけません。                                                                                                    |                 |        |        |             |         |
|                           | 無料成明整、件解時為<br>こちらよりご予約いただけます。<br>ご質問・ご解決<br>アピタス法人記笑部までお助い合れ<br>Italing@ablas.co.jp                                                                                                    | せください。                                                                                                    |                 |        |        |             |         |
|                           |                                                                                                    |                                                                                                    |                 |        |        |             |         |
|                           | <ul> <li>お名前*</li> <li>性 アピタス</li> </ul>                                                                                                    | 名太郎                                                                                                    | 1               |        |        |             |         |
|                           |                                                                                                    |                                                                                                    |                 |        |        |             |         |
|                           | <ul> <li>フリカナ*</li> <li>セイ、アビタス</li> </ul>                                                                                                    | メイ. タロウ                                                                                                    |                 |        |        |             |         |
|                           | = Ex−ル*                                                                                                    | 1.1.1.1.1.1.1.1.1.1.1.1.1.1.1.1.1.1.1.                                                                                                    |                 |        |        |             |         |
|                           |                                                                                                    |                                                                                                    |                 |        |        |             |         |
|                           |                                                                                                    |                                                                                                    |                 | -      |        |             |         |

- スクロールすると入力フォームが展開されますので、
   ご入力ください。
   まべて入力したら両面下部の「確認両面」をクリック
  - すべて入力したら画面下部の「確認画面」をクリック します。

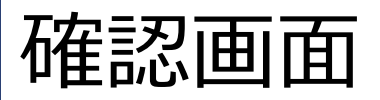

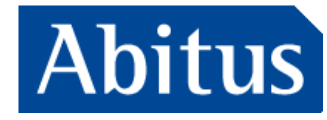

| お問い合わせ   |
|----------|
| Abitus通信 |
|          |
|          |
|          |
|          |
|          |
| in       |
|          |
|          |
|          |
|          |
|          |
|          |
|          |
|          |
|          |
|          |
|          |
|          |
|          |
|          |
|          |
|          |
|          |
|          |
|          |
|          |
|          |
|          |
|          |
|          |
|          |

入力に戻る

- スクロールすると、前の画面で入力した内容が表示されますので、入力に誤り(特にメールアドレス)がないかご確認ください。入力した内容が正しければ、「申込む」をクリックしてください。
- 内容を修正したい場合は、「**入力に戻る**」をクリック すると先ほどの入力画面に戻ります。

送信画面・確認メール

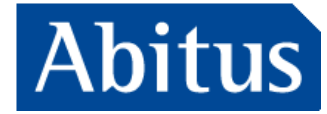

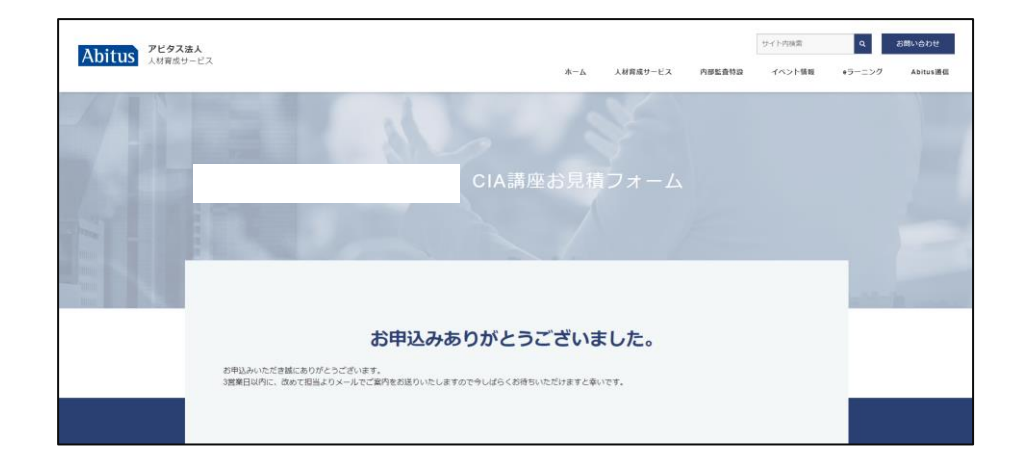

#### 【Abitus】お申込みありがとうございます

様

平素より大変お世話になっております。 アビタス法人営業部でございます。

この度は、CIA講座のお見積依頼ありがとうございます。

3営業日以内に、担当よりメールでお見積りをお送りいたしますので 今しばらくお待ちいただけますと幸いです。

株式会社アビタス 法人営業部 〒151-0053 東京都渋谷区代々木2-1-1 新宿マインズタワー15F E-mail:<u>training@abitus.co.jp</u> TEL:03-3299-3130 ◆営業時間:平日9:30~18:30

- 正常に送信されると「お申込みありがとうございまし
   た。」と画面に表示されます。
- 送信完了と同時にご登録のメールアドレスに確認メール
   「【Abitus】お申込みありがとうございます」が届きま
   すのでご確認ください。

ご決済・ご登録のご案内

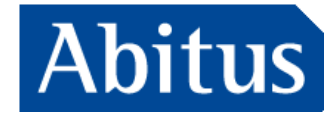

#### クレジットカード決済/銀行振込の方

| CIA講座お見積りについて【Abitus】                                                                                                    |   |
|----------------------------------------------------------------------------------------------------|---|
| いつち大変お世話になっております。<br>アビタス法人営業部でございます。                                                                                                    |   |
| この度はCU機構のお見構りなご得解いただき、誠にありがとうございます。<br>お知見り、ご決済用URLをお迫りいたしますので、<br>ご確認のえおお時感らいただきますよう意味い申し上げます。<br>(クレジットカード決済も、間URLからお手続き可能です。)                                            |   |
| 弊社にて手続き完了を確認次第、教材をお送りいたします。                                                                                                    |   |
| 【下記割引を適用しております】<br>-                                                                                                    |   |
| <ul> <li>電子テキスト無料付与 ※システムの仕様上お見積り面面には表示されません</li> <li>※法、制印造用時は、有貨給者割均に之一台割付との仲用は不可しなっております。</li> <li>※儀規切換は、お申込み内公用判論に利用可能となります。</li> <li>重確して購入されませんようご注意ください。</li> </ul> | _ |
| ▼お見張り、ご決済用URL<br>https://entry.abitus.co.jp/abitus_core/ext/web_entry/enter?t=ccce52073c72f226634710cdfbd243b5<br>(有効期限:2023年10月1日(日))                                      |   |
| ご案内は以上となりますが、<br>ご不明な点などございましたらご遠慮無くお問合わせください。<br>ご確認の際ドラ子よろしく大調い申したげます。                                                                                                    | - |

### ご請求書(法人宛)の方

| 登録期限                                                                               | : 〇月〇日】CIA講座ご受講登録のご案内 (Abitus)                                                                                   |
|------------------------------------------------------------------------------------|----------------------------------------------------------------------------------------------------|
| 大変お世話になってお<br>アビタス法人営業部で、                                                          | ರಿಹಕ.<br>ಬೆರುತಕ.                                                                                                 |
| この度は弊社CIA講座/<br>お申し込み手続きにつ<br>下記ご確認のうえ、お                                           | は申込みいただき、刻にありがとりございます。<br>いてご覧内会せていただきますので、<br>手紙きいただきますようお願い申し上げます。                                             |
| 【お手続きについて】<br>ご会球用URLより、数<br>WURLでの登録が完了<br>※お支払いについての。<br>※創稿求書は発行次算              | 11歳送先となるご在所などのご留録をお願い住します。<br>(高質美麗地)をとなります。<br>ご願知メールなど意味記憶でお追りいたしますが、ご放金くだ合い。<br>熟述メールにてご覧かいたします。              |
| ▼ご登録用URL<br>https://entry.abitus.co.js<br>(登録期間: 2023年10                           | (debtacore/artivesb_entry/senter?h=coce52073c72026634718ccttec24365<br>/月19日 (四))                                |
| 【お申込み登録後につ<br>・上EURLご登録後、<br>メール:件名「受講<br>お送りいたします。<br>・ご受講用ID・PWが指<br>・別途、冊子の数材を! | ATI<br>アビウスより<br>さイベージログイン領紙のご案内と証明写真提出のお願い」を<br>「誰のたておりますので、ログインのうえ字筆コンテンジをご利用くたさい。<br>発品いたしますのでお思い取りください。      |
| 【ご留意ください】<br>・上記「受損主マイペ・<br>・3賞賞日経造しても7                                            | ージログイン係時のご覧内と証明写真提出のお無い」は準備が堅い改算が出りいたしております。<br>通り得らは、おれ入りますがアビタスは入業発想( <u>tainingGakha.co.p.</u> )までお粉い色わせください。 |
|                                                                                    |                                                                                                    |

- 見積もりフォーム入力後、3営業日以内にアビタスより件名「CIA 講座お見積りについて【Abitus】」が届きますので、ご一読くだ さい。
- メール中ほどの「お見積り・ご決済用URL」をクリックします。
- 登録期限までにご登録手続きをお願い致します。

- 見積もりフォーム入力後、3営業日以内にアビタスより件名
   「【登録期限:○月○日】CIA講座ご受講登録のご案内
   (Abitus)」のメールが届きますので、ご一読ください。
- メール中ほどの「ご登録用URL」をクリックします。
- 登録期限までにご登録手続きをお願い致します。

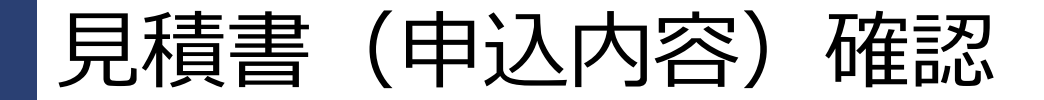

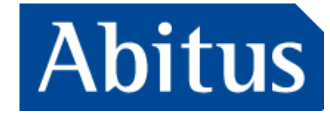

| STEP1.見積書確認 STEP2.同意文確認                                                                     | STEP3.申込書入力 S                                                    | TEP4.決済                          |     | STEP5.完了 |
|---------------------------------------------------------------------------------------------|------------------------------------------------------------------|----------------------------------|-----|----------|
| <sup>御見積書</sup><br><sup>宛先:</sup> お名前                                                       | 日付: 2023/10/<br>見積No: 10067<br>株式会社アビタス<br>担当者:<br>Email: cia@ab | /03(火)<br>398<br>;<br>itus.co.jp |     |          |
| 商品名                                                                                         | l                                                                | 単価                               | 数量  | 金額       |
| 入学金                                                                                         |                                                                  | ¥11,000                          | 1   | ¥11,000  |
| CIA(公認内部監査人)eラーニング通信限定コース                                                                   |                                                                  | ¥231,000                         | 1   | ¥231,000 |
| 入学金割引                                                                                       |                                                                  |                                  |     |          |
| 法人副引                                                                                        | Ē                                                                | 合計金                              | 額:¥ |          |
| この御見積書の支払期限は 2023/10/10(火)日中 です<br>有効期限内にご決済頂かない場合、この御見積書は無効。<br>決済へ進むには画面下の「同意文確認」ボタンをクリック | 。<br>なりますので何卒ご了承ください<br>りしてSTEP2へお進みください。                        | 6).                              |     |          |
| プリン                                                                                         | アウト 同意文確認へ                                                       |                                  |     |          |

- 左上の「**お名前**」をご確認ください。
- ご選択コースや金額等、お見積り内容を確認してください。
- 間違いがなければ、「**同意文確認へ**」をクリックします。

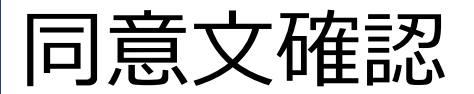

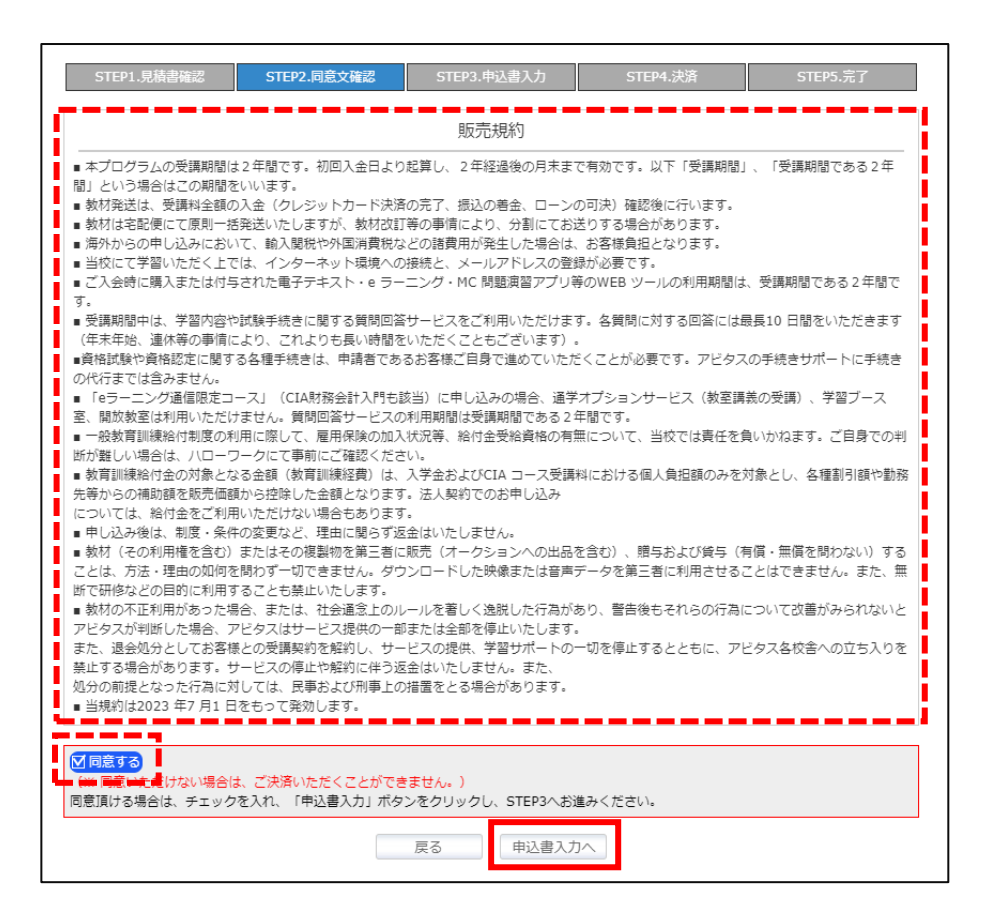

販売規約が表示されますので、必ずご一読の上、 「**確認する**」にチェックして、「**申込書入カへ**」をクリッ クします。

# Abitus

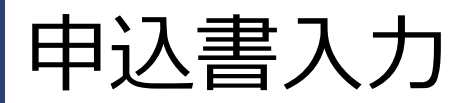

| STEP1.見積書確認           | STEP2.同意文確認 STEP3.申込書入力                                                           | STEP4.決済         | STEP5.完了     |
|-----------------------|-----------------------------------------------------------------------------------|------------------|--------------|
| 申込書の入力をお願いします。        |                                                                                   |                  |              |
|                       | のの信報は必ず迫わたくブロコノださい                                                                |                  |              |
| ※印は『第1電話番号』か『第        | 120月前は必ず病はなくこれへくたさい。<br>12電話番号』のいずれかをご記入ください。                                     |                  |              |
| ご入力後、『入力内容確認』ボ        | タンをクリックし、入力内容に間違いがないか御                                                            | 確認ください。          |              |
|                       |                                                                                   |                  |              |
| 受講生番号                 |                                                                                   |                  |              |
| お名前※                  | 姓:例)山田名:                                                                          | 例)太郎             |              |
| フリガナ <mark>※</mark>   | 姓: 例)ヤマダ名:                                                                        | 例) タロウ           |              |
| ローマ字氏名 <mark>※</mark> | 姓:例)Yamada 名:                                                                     | 例)Tarou          |              |
| 性別※                   | ○男 ○女 いずれかにチェックしてください。                                                            |                  |              |
| 生年月日米                 | ● ● ● ● ● ● ● ● ● ● ● ● ● ● ● ● ● ● ●                                             | てください。           |              |
|                       | 国: 日本 🗸                                                                           |                  |              |
|                       | 〒: 検索                                                                             |                  |              |
|                       | 都道府県:                                                                             |                  |              |
|                       | 住所1:                                                                              | (市区)             |              |
|                       | 住所2:                                                                              | (町名番             | 地)           |
| 現住所※                  |                                                                                   | (En.             | マンション名)      |
|                       | 、海外ご住住自復への注意事項ン<br>海外ご住所へ教材をお届けするため、ご住所入力の                                        | D際は下記3点にご注意ください  | <i>.</i> ).  |
|                       | <ul> <li>ご住所はローマ字表記にてお願いいたします。</li> </ul>                                         | (漢字表記は不可となります)   |              |
|                       | <ul> <li>・ 21P Codeまたは郵便番号を必ずこ入力くたさい</li> <li>・ 海外現地で繋がるお電話番号を必ずご入力くたさ</li> </ul> | 。<br>さし)。        |              |
|                       |                                                                                   | アッチャンティングディッチレキン | ~ブロロスゆてもも感いい |
|                       | 既にこ住所が表示されている場合でも、再度こ確認たします。                                                      | いたたさ漏れ寺とさいました    | っこ日身で除止をお願いい |
| 配送先住所※                | ○住所と同じ ○別の住所を指定                                                                   |                  |              |
| 筆1番話番号※               | 例)03-3299-3330(                                                                   | ハイフン付 半角数字入力)    |              |
|                       | 海外の場合は、国番号含め現地で繋がるお電話番号                                                           | きをご入力ください。       |              |
|                       | ■留学: ○有(国名 ) ○無                                                                   | 高校卒業後のご留学経験をご通   | <br>羅択ください。  |
|                       | ■英文経理: ○ 有 ○ 無                                                                    |                  |              |
| 資格等                   | ■経理: ○ 有 ○ 無                                                                      |                  |              |
|                       | ■監査: ○有 ○無                                                                        |                  |              |
|                       | ■転職希望: ○ 有 ○ 無                                                                    |                  |              |
|                       | ■システム経験: ○ 有 ○ 無                                                                  |                  | _            |
|                       | ■セッパ週別特良俗:                                                                        |                  |              |
|                       |                                                                                   |                  |              |
|                       |                                                                                   | Pick" N          |              |

- 上部のご案内をご一読のうえ、ご入力をお願い致します。
- 「※」のついた項目は入力必須項目ですので、正確にご 入力ください。
- ご入力後、「入力内容確認へ」をクリックしてください。

Abitus

申込書入力・確認

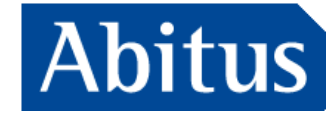

| STEP1.見積書確認                  | STEP2.同意文確認                                             | STEP3.申込書入力          | STEP4.決済     | STEP5.完了 |
|------------------------------|---------------------------------------------------------|----------------------|--------------|----------|
| 入力内容をよくお確かめの<br>決済が完了されないと申込 | うえ、問題が無ければ『決<br>情報の受付は完了致しませ                            | 済へ進む』 ボタンをクリッ<br>・ん。 | クして決済画面へ移動して | ください。    |
| 受講生番号                        |                                                         |                      |              |          |
| お名前                          |                                                         |                      |              |          |
| フリガナ                         |                                                         |                      |              |          |
| ローマ字氏名                       | i                                                       |                      |              |          |
| 性別                           |                                                         |                      |              |          |
| 生年月日                         |                                                         |                      |              |          |
| 現住所                          |                                                         |                      |              |          |
| 配送先住所                        |                                                         |                      |              |          |
| 第1電話番号                       |                                                         |                      |              |          |
| 第2電話番号                       |                                                         |                      |              |          |
| メールアドレス                      |                                                         |                      |              |          |
| 最終学歴                         |                                                         |                      |              |          |
| 勤務先                          |                                                         |                      |              |          |
|                              |                                                         |                      |              |          |
| 他の予備校<br>の受講経験               |                                                         |                      |              |          |
|                              | 英検:<br>TOEIC:<br>TOEFL:<br>日商簿記:                        |                      |              |          |
| 資格等                          | <ul> <li>・・・・・・・・・・・・・・・・・・・・・・・・・・・・・・・・・・・・</li></ul> |                      |              |          |
|                              |                                                         | 戻る 決済へ進              | む            |          |

- ・ 前ページの入力内容が表示されますので、内容をご確認 の上、「決済へ進む」をクリックしてください。
- 内容を修正する場合は、「戻る」をクリックします。

決済

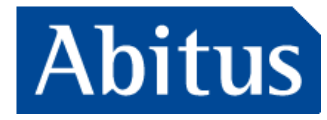

### クレジットカード決済/銀行振込の方

| 決済方法を選択してください。                                    |      |
|---------------------------------------------------|------|
| <ul> <li>クレジットカード</li> <li>現金</li> <li></li></ul> |      |
|                                                   | 戻る次へ |

- 「クレジットカード」「現金」「振込」から、ご希望の決済方法をご選択ください。
- 画面下部の「次へ」をクリックし、画面の案内に従い お手続きを進めてください。

### ご請求書(法人宛)の方

| <ご請求書につきまして><br>お支払い方法につきまして                 | [は、【請求書】にて承って                          | おります。                            |                         |                 |
|----------------------------------------------|----------------------------------------|----------------------------------|-------------------------|-----------------|
| 別途、担当者よりお勤め先                                 | に発送させていただきます                           | ので今しばらくお待ちくださ                    | さい。※別の指定送付先がる           | ございましたらご連絡ください。 |
| く顔写真、身分証明書のこ<br>受講開始後、受講生マイベ<br>原本のご郵送等は不要です | 「提出><br>ページ内にて「顔写真」「写<br>「。ご提出方法の詳細は受講 | 「真付き身分証明書」の画像う<br>「開始後のメールにてご案内い | データをアップロードしてる<br>いたします。 | ご提出ください。        |
| WEB上でのお手続きは以_                                | 上です。「完了」ボタンをク                          | フリックしてください。                      |                         |                 |
|                                              |                                        |                                  |                         |                 |

- お支払い方法を「請求書」で承っている旨表示されま すが、この画面でのご対応は不要です。
- 顔写真・身分証明書のご提出のご案内が表示されます
  - が、この画面でのご対応は不要です。
- 画面下部の「完了」をクリックします。

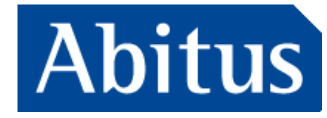

| STEP1.見積書確認                  | STEP2.同意文確認             | STEP3.申込書入力           | STEP4.決済 | STEP5.完了 |
|------------------------------|-------------------------|-----------------------|----------|----------|
| この度はCIAプログラムに                | お申し込みいただきありが。           | とうございました。             |          |          |
| 教材につきましては、入金<br>到着まで今しばらくお待ち | 全確認後に発送いたします。<br>5ください。 |                       |          |          |
| ご不明点などございました                 | こら、03-3299-3330または      | tcia@abitus.co.jpまでお開 | 合わせください。 |          |
|                              |                         | 画面を閉じる                |          |          |

- 「この度はCIAプログラムにお申込みいただきありがとうござい ました。」と表示され、お手続きが完了します。
- ご不明点などございましたら、画面表示の連絡先ではなく、下 記までご連絡ください。

#### アビタス法人営業部

training@abitus.co.jp

03-3299-3130

#### クレジットカード決済/銀行振込の方

• 決済完了確認後に教材を発送いたします。

#### ご請求書(法人宛)の方

 「教材につきましては、入金確認後に発送いたします」と表示 されますが、ご請求書払いの場合はお支払前でも登録完了を もって教材を発送します。

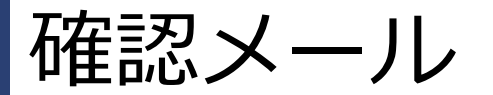

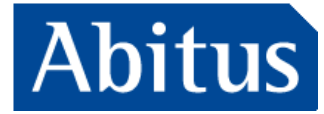

#### [Abitus]CIAコースご入会の皆様へ

この度はアビタスCIA(公認内部監査人)プログラムにお申込みいただき誠にありがとうございます。

当校CIAプログラムでは、アビタス受講生マイページにて学習コンテンツのご提供や各種ご案内を差し上げております。

= =受講生マイページにアクセスください= = 受講生マイページは、受講生とアビタスをつなぐ大切なメディアです。 以下よりログインをしてご活用ください。

ログインURL: http://mypage.abitus.co.jp/mypage/ ログインIDとパスワードは、<<u>register@abitus.co.jp</u>>より 件名「受講生マイページログイン情報のご案内と証明写真提出のお願い」でお送りしております。 恐縮ながら本メールの配信からログイン情報のご案内まで最大半日程度お時間を頂載する場合がございます。

ログイン後、「資料室」にある「ご入会後はじめにご確認ください」をご一読ください。 スクールサービスのご利用方法・学習方法・受験手続き・単位取得方法・教育訓練給付金など、 今後の学習や受験手続きをスムーズに進める為の基本情報・重要事項をご案内しております。

主なコンテンツは下記のとおりです。
1受講生カード
> TOP画面[Web版受講生カード]をクリックください。
受講期限もこちらからご確認いただけます。
2.eラーニング、MC問題演習ツール、電子テキスト
> TOP画面[学習ツール]をクリックし、ご希望の教材をご利用ください。
3受験手続資料、講義・配信スケジュール
> TOP画面[資料室]をクリックしてください。
項目ごとに資料をおまとめしておりますので、ご希望の項目左側の【+】ボタンをクリックし詳細をご確認ください。
4.教育訓練給付金(ご利用の方のみ)
> TOP画面[教育訓練給付金]をクリックください。
ご自身の給付金期限がご確認いただけます。
通信コースお申し込みの場合はこちらから課題にもお取り組みください。

= = 個別のご質問も承っております= = 受講生マイページにログイン後、「お問い合わせ」より個別にご相談をいただくことも可能です。 どうそお気軽にご連絡くださいませ。

国際資格の専門校 アビタス(新宿本校) 〒<u>151-0053 東京都渋谷区代々木2-1-1</u> 新宿マインズタワー15階 ◆毎週木曜は定休日となっております。

- 確認メール、件名「[Abitus]CIAコースご入会の皆様へ」
   が届きます。
- ご受講の手順ならびにコンテンツについてのご案内を記載しておりますのでご確認ください。

## 決済案内メール ※銀行振込の方のみ対応必要

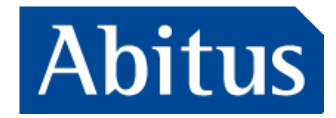

#### ○○様【アビタス】CIAプログラムにお申込みいただき誠にありがとうございます。

平素より大変お世話になっております。 アビタス ラーニングセンターでございます。

この度はCIAプログラムにお申込みいただきまして 誠にありがとうございました。

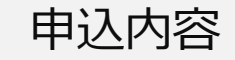

銀行振込の場合は下記口座へお振込みください。

三菱UFJ銀行 新宿中央支店 普通3823200 株式会社 アビタス

\* 学費ローンをご利用の方 別途ローン申請用のURLをメールにてお送りさせていただきます。 教材は審査可決後の発送となります。

\*請求書でお支払の場合 請求書に記載の口座にご入金ください。

【ご紹介制度について】 CIAプログラムご入会検討者様がお知り合いにいらっしゃる場合は、ゼひアビタスをご紹介いただければ幸いです。 ご紹介いただいた方が、ご入会されますと受損主様とご検討者様双方に特典をご用意しております。

※受講生様の特典
 ・3,000円のAmazonギフト券(eメールタイプ※有効期限1年)
 ※ご検討者様の特典
 CIAプログラム受講料3,000円OFF

お知り合いのご検討者様がいらっしゃる場合は、 お手数ですが、下記URLから必要事項のご入力をお願いいたします。

▼ご紹介フォーム https://docs.google.com/forms/d/e/1FAIpQLSd57DrQsRMpaYx9gyZRNfx6iOwjFAPxnLJhgVKHa4\_8TH-VBA/viewform

今後ともよろしくお願い申し上げます。

決済案内メール「〇〇**様【アビタス】CIAプログラムにお申** 込みいただき誠にありがとうございます。」が届きます。

#### 銀行振込の方

振込先口座の案内に従い、お振込をお願い致します。

### クレジットカード決済・ご請求書(法人宛)の方 ご対応いただく必要はございませんので、ご放念ください。

ご受講用IDご案内メール

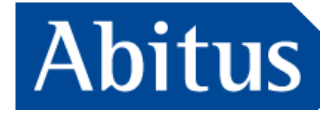

#### 受講生マイページログイン情報のご案内と証明写真提出のお願い

この度は当校講座へお申込みいただき、誠にありがとうございます。

■■受講生マイページ ログイン情報■■

受講生マイページは、受講生とアビタスをつなぐ大切なメディアです。以下よりログインをしてご活用ください。

ログインURL : <u>https://mypage.abitus.co.jp/mypage/</u>

ログインに必要な受講生番号及びパスワードは以下の通りです。 - 受講生番号: - パスワード:

パスワードの認証には全角・半角、大文字・小文字を区別しますので、上記の通りご入力ください。 ID/PWの前後にスペースが入ってしまうと正しく認識されませんのでご注意ください。

■■証明写真送付のお願い■■ ご入会いただきました皆様に当校での登録用証明写真のご提出をお願いしております。 受講生マイページにログイン後、「お問い合わせ」>「当校でのご登録情報について」より添付にてご提出ください。 ※データはjpg形式で5MB以下のものをお送りいただくようお願いいたします。 ※お送りいただいたデータがマイページプロフィール画像に適用されるものではございません。

■ スクールガイドをご一読ください■■ ログイン後、「資料室」>「ご入会後はじめにご確認ください」内の資料をご一読ください。 アビタスのスクールサービスのご利用方法等をご案内しております。

■■校舎営業について■■ 各校の営業時間、自習室のご利用時間については、マイページ「WEB版受講生カード」をご参照ください。 ※定休日:毎週木曜日

※本メールにお心当たりのない場合、<u>register@abitus.co.jp</u>までご連絡くださいますようお願い申し上げます。

〒<u>151-0053 東京都渋谷区代々木2-1-1</u>新宿マインズタワ−15階 ◆毎週木曜は定休日となっております。

- 記載されている「**受講生番号**」「**パスワード**」が記載されていますので、お控えください。
- 「ログインURL」をクリックして、上記で控えた「受講
   生番号」「パスワード」をご入力ください。

## 受講生専用サイト (受講生マイページ)

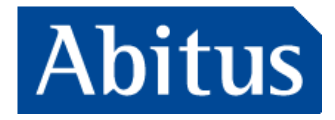

| Abitus Member Only Site                                                                                                    |  |
|----------------------------------------------------------------------------------------------------|--|
| ログインID:<br>パスワード:<br><b>ログイン</b><br>・パスワードをお忘れの方は <u>こちら</u>                                                                                                    |  |
| <ul> <li>本システムの推奨環境は以下のウェブブラウザになります。</li> <li>Google Chrome</li> <li>Safari</li> <li>Firefox</li> <li>※各ブラウザとも最新版での動作確認を行っています。</li> <li>※Google Chrome でのご利用を特に推奨しております。</li> </ul> |  |

- 前ページで控えた「受講生番号」「パスワード」をご入 力のうえ、「ログイン」をクリックしてください。
   ※ ログインIDは「受講生番号」をご入力ください。
- ログインに成功すれば、すべてのコンテンツをご利用いただけます。

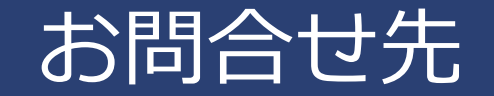

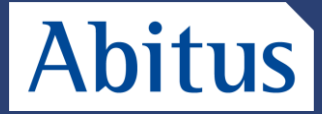

- お手続きについてご不明点がございましたら、下記までご遠慮なくお申し付けください。
- 学習内容については「受講生専用サイト(受講生マイページ)」にて承ります。

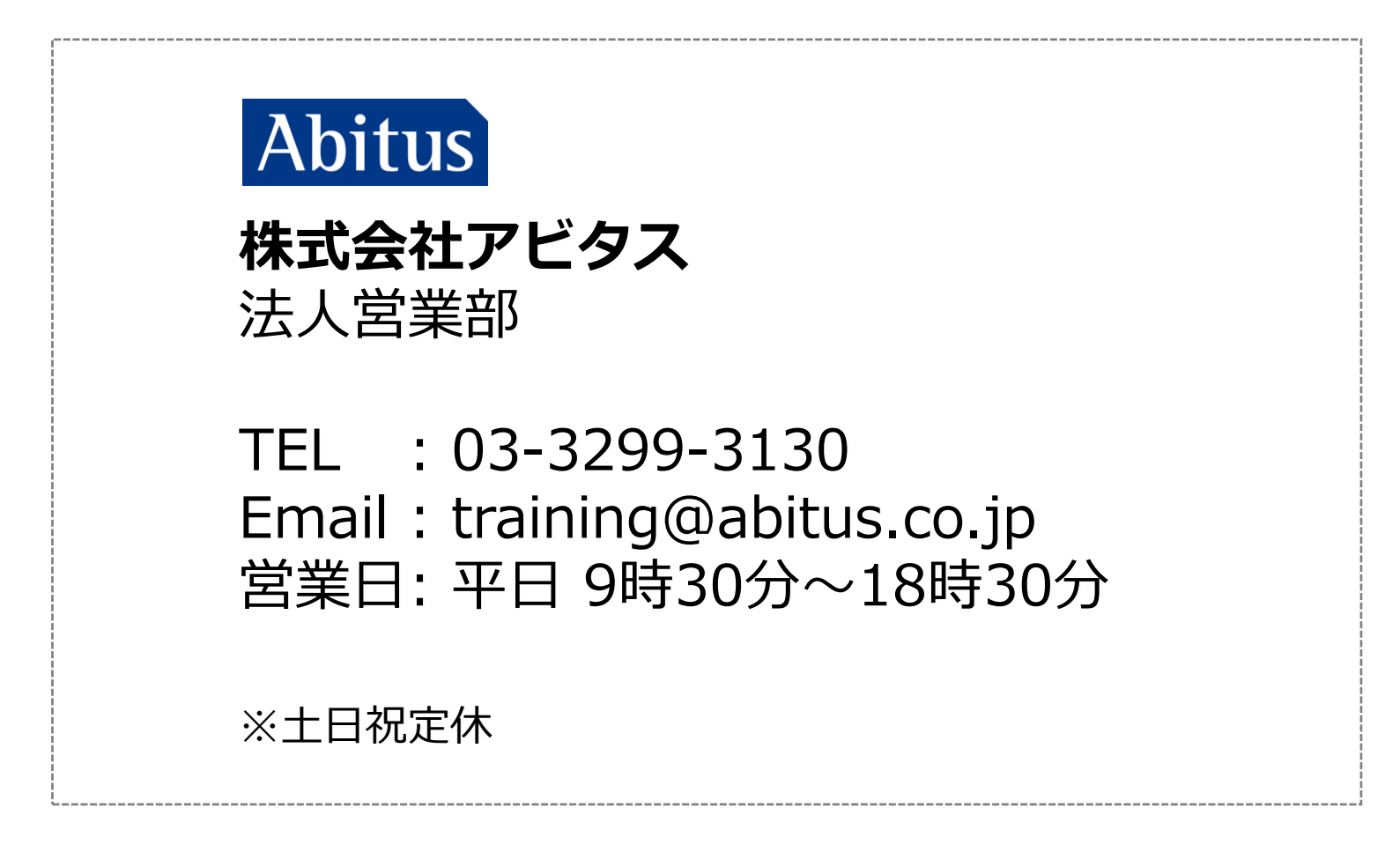